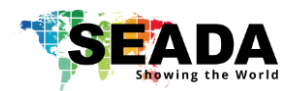

# SolarWall iPad Management App User Manual (iSW)

Document No.SD-MA-022Document Version:01

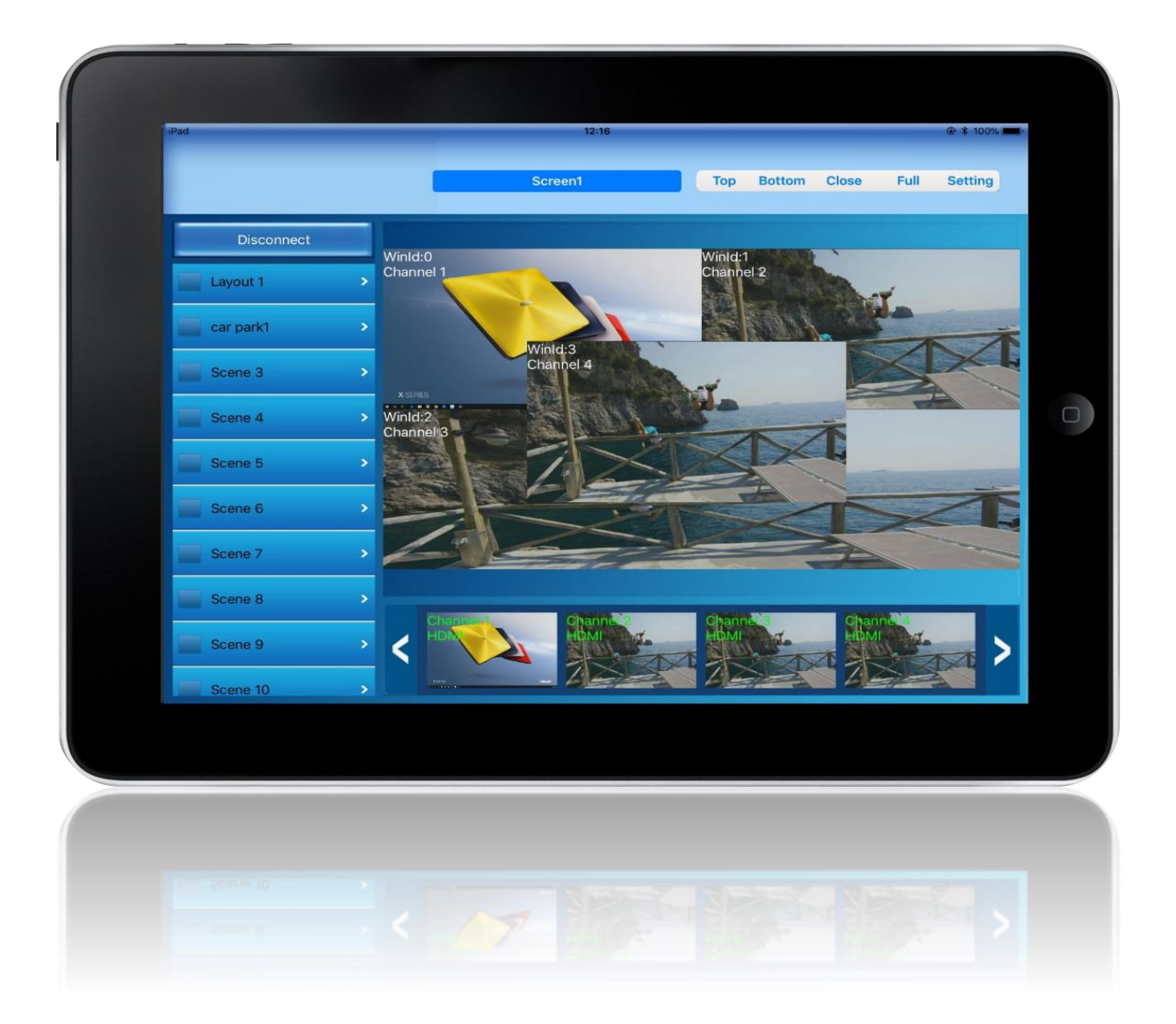

#### Note:

iSW is an iPad app to remote control SEADA's SolarWall video wall controllers. iSW is able to recall preset layouts, open/close input windows, resize and move the windows. iSW is also able to preview all input videos on iPad working with preview card on SW controllers. iSW is an app to control the SW controller for daily operation. However, users still need SW-Cotrol software to set up the controller and video wall.

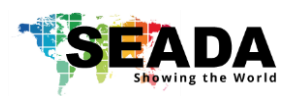

# Contents

- 1. Installation
- 2. Communication setting
  - 2.1. System Connection
  - 2.2. Set Up Static IP address on iPad
  - 2.3. IP address Configuration on iSW
- 3. Operation
  - 3.1. Connection
  - 3.2. User Interface
    - 3.2.1. Pre-set layouts
    - 3.2.2. Preview Bar
    - 3.2.3. Video Wall Display Area
    - 3.2.4. Toolbar

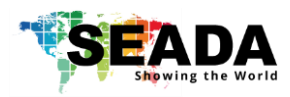

## 1. Installation

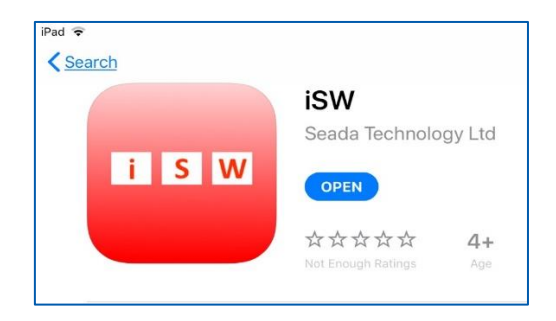

Please find 'iSW' app in Apple Inc App store and install it on the iPad for free.

## 2. Communication setting

### 2.1. System Connection

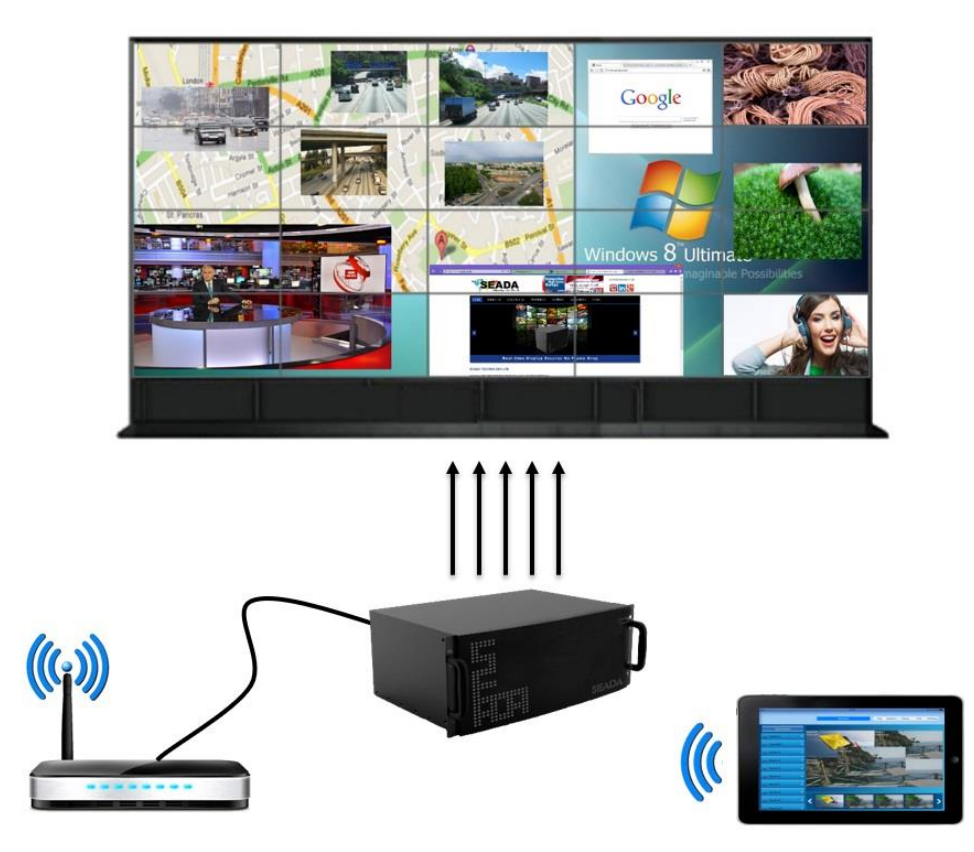

- Connect SW controller to wireless router via network cable
- Connect iPad to the wireless router

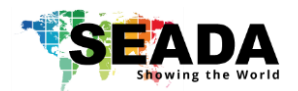

### 2.2. Set Up Static IP address on iPad

This section is to set up the communication protocol between iPad and SEADA Video Wall Controller.

- The SolarWall Controller's default static IP address is **192.168.1.65**, Port: **1024** and subnet Mask: **255.255.255.0**, Users need to change the IP address of iPad to the same IP group of SolarWall.
- In iPad, Settings----WiFi----Current WiFi Configuration

| Settings                |                                                                                                    |
|-------------------------|----------------------------------------------------------------------------------------------------|
| Q. Search               | No Internet Connection<br>If this is your WI-FI network, try restarting the modem and the router, or<br>contact your ISP. |
|                         | Forget This Network                                                                                                    |
|                         | Auto-Join                                                                                                    |
| E Airplane Mode         | Auto-Login                                                                                                    |
| S Wi-Fi BTHomeHub2-844P | IPV4 ADDRESS                                                                                                    |
| Bluetooth On            | Configure IP Manual >                                                                                                    |
|                         | IP Address 192.168.1.121                                                                                                  |
| O Notifications         | Subnet Mask 255.255.255.0                                                                                                 |
| Control Centre          | Router                                                                                                    |

- Change the Configure IP from 'Automatic' 'to Manual' in IPV4 ADDRESS
- to 'Use the following IP address' to set up a static IP address of TCP/IPv4 for iPad
  ➤ IP address: any address between 192.168.1.2 and 192.168.1.254 except the address which has been taken by the SolarWall controller
  - Subnet mask: 255.255.255.0, Default Gateway: 192.168.1.1

#### 2.3. IP address Configuration on iSW

• Open the iSW app and press the **Setting** on toolbar to open the IP configuration Dialog box. Set the IP address and Port for SW controller and press OK button to save&exit.

| iPad     |   |                      | 14:10           |         |                   | @ 🛊 100% 💻   |
|----------|---|----------------------|-----------------|---------|-------------------|--------------|
|          |   | Screen1 S            | Screen2 Screen3 | Screen4 | Top Bottom Close  | Full Setting |
| Connect  |   |                      |                 |         |                   |              |
| Layout 1 | > | IP                   | 192.168.1.65    | GateWay | 0.0.0.0           |              |
| ar park1 | > | Port                 | 1024            | Mask    | 0.0.0.0           |              |
| Scene 3  | > | Preview<br>Name Mode |                 | MAC     | 00:00:00:00:00:00 |              |
| Scene 4  | > | Vertical Walls       | 0               |         |                   |              |
| Scene 5  | > | IPAD Horizont        | al Mode         |         |                   |              |
| Scene 6  | > | Resize               | Led Output      |         | ОК                |              |
| Scene 7  | > |                      |                 |         |                   |              |
| Scene 8  | > | G                    | G               |         |                   |              |
| Scene 9  | > | < 😂                  |                 |         |                   |              |
| Scene 10 |   | August 151           |                 |         |                   |              |

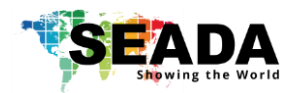

### 3. Operation

### 3.1. Connection

Press the 'Connect' button to connect the iPad to the SW controller. Once it is connected, the connect button will be changed to 'Disconnect'.

Since SW controller is able to support up to 4 video walls which can be set up in SW-Control Software, iSW will show how many video walls the controller has been set up for on tool bar.

Note: if connection can not be created, please follow 2.1-2.3 to make sure all the settings are correct.

### 3.2. User Interface

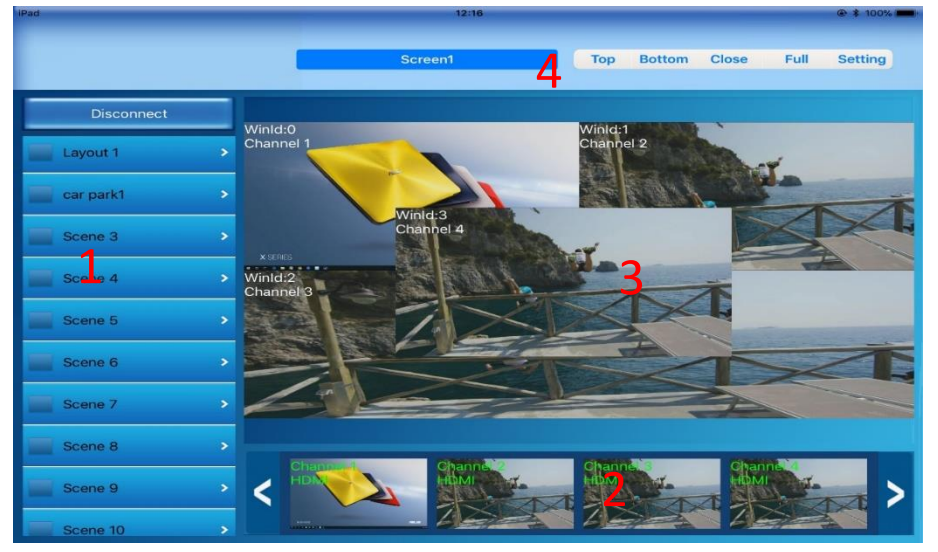

#### 3.2.1. Pre-set layouts

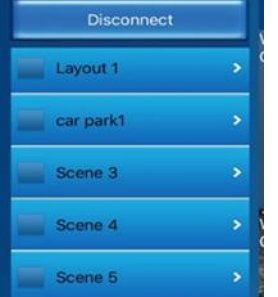

It has 40 preset buttons to recall all the preset layouts saved using SW-Control on this very SW video wall controller. Users can recall the preset layout by double tapping the very layout.

Users are able to change the name of the layout to what they prefer by eabling the 'Name Mode' in Setting on toolbar. Please refer to 3.2.4 toolbar's Setting section.

#### 3.2.2. Preview Bar

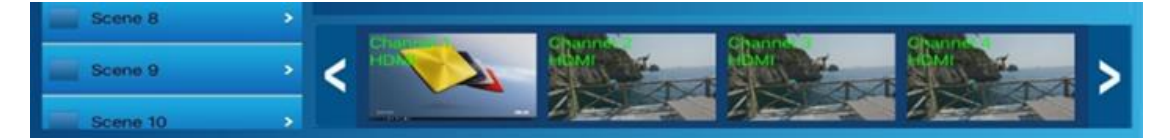

Users are able to preview the video source of all the input sources here. Please be aware, it needs Preview Card to be fitted on SW Controller to have this feature.

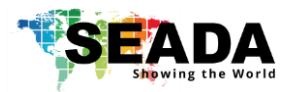

#### 3.2.3. Video Wall Display Area

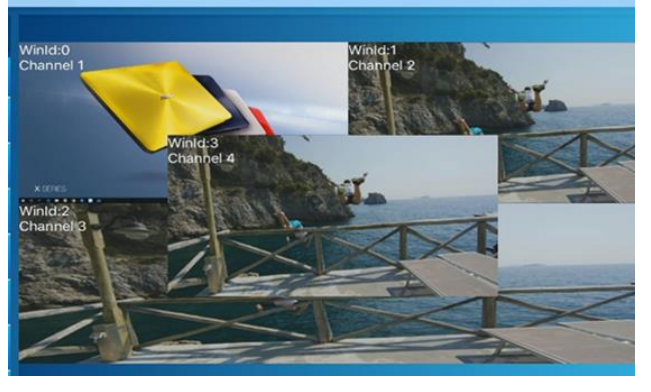

Video Wall Display Area, users are able to manipulate the windows on video walls in Video Wall Display Area.

Users can open, close and resize the windows.

To open window on video wall, uses can choose the input in Preview Bar (3.2.2), press&hold the input and then move it to the Video Wall Display Area. And user can

use two fingers to resize the window.

Users can close all the input windows by pressing 'Close' on toolbar (3.2.4) or they can press&hold the window and move the window out of Video Wall Display Area from the top of the Video Wall Display Area.

#### 3.2.4. Tool bar

|   |        | 12:10                   |          |           |           |      | @ \$ 100% |  |
|---|--------|-------------------------|----------|-----------|-----------|------|-----------|--|
|   |        | Screen1                 | Тор      | Bottom    | Close     | Full | Setting   |  |
|   | Screen | It shows how many vide  | eo walls | controlle | r was set | up   |           |  |
|   | Тор    | bring the current windo | ow onto  | top       |           |      |           |  |
|   | Bottom | send the current windo  | w to bo  | ttom      |           |      |           |  |
| • | Close  | close all the windows   |          |           |           |      |           |  |

- Full maximize the Video Wall Display Area
- Setting
  - Preview
  - Name Mode  $\geq$
  - Vertical Walls
  - $\geq$ IPAD Horizontal Mode
  - Change IP
  - Resize LED output

Enable/Disable the preview function

Enable users to change the name of preset layouts Enable software showing in vertical view

- Enable Software showing in horizontal view
- Change the IP address of SW Controller
- set up the resolution for LED video wall

| IP             | 192.168.1.65 | GateWay | 192.168.1.1       |
|----------------|--------------|---------|-------------------|
| Port           | 1024         | Mask    | 255.255.255.0     |
| Preview        |              | MAC     | 00:08:dc:01:02:03 |
| Name Mode      | 0            |         | Change IP         |
| Vertical Walls | 0            |         |                   |
| IPAD Horizont  | tal Mode     |         |                   |
| Resize         | Led Output   |         | ОК                |
|                |              |         |                   |

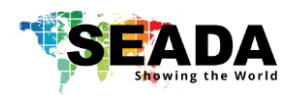

SEADA Technology Ltd Oak Tree Park Burnt Meadow Road Moons Moat North Industrial Estate Redditch Worcestershire B98 9NW United Kingdom Email: sales@seada.co.uk Phone: +44 (0)1527 584364 Fax: +44 (0)1527 962998

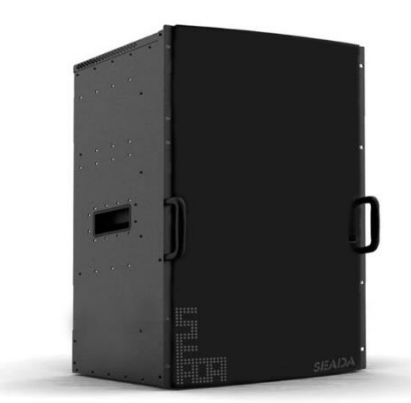